Manual de Usuario

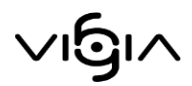

# Módulo Registro de Vigilados

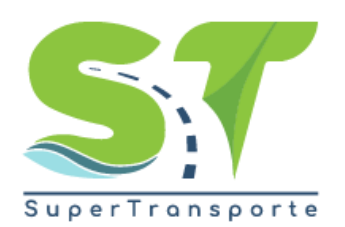

V 5.3.4

27-05-2020

### Contenido

| Acceso al Módulo Registro de Vigilados | 3  |
|----------------------------------------|----|
| Menú Principal                         | 6  |
| Identificación del Vigilado            | 6  |
| Tipo de vigilado                       | 6  |
| Representante legal                    | 9  |
| Actividad económica                    | 11 |
| Sedes, Puntos de servicios y Tramos    | 12 |
| Entregar Información                   | 14 |

### Acceso al Módulo Registro de Vigilados

El ingreso a la plataforma se debe hacer a través del portal web de la Superintendencia de Transporte <u>http://www.supertransporte.gov.co</u>, pulse el botón **¿Cómo te podemos ayudar?** 

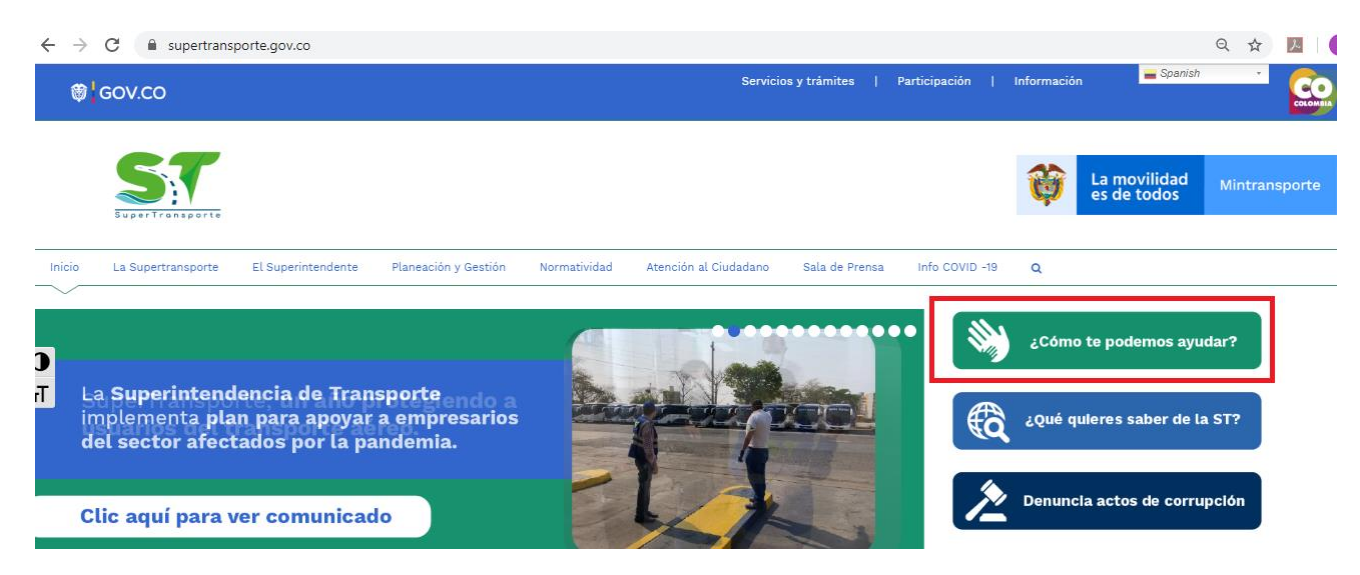

#### Seguidamente pulse el botón Sistema Nacional De Supervisión Al Transporte -Vigía

| $\leftrightarrow \rightarrow$ | C supertransp      | porte.gov.co/index.php | o/como-te-podemos-ay                 | udar/                    |                       |                |                |   | Q \$                   |
|-------------------------------|--------------------|------------------------|--------------------------------------|--------------------------|-----------------------|----------------|----------------|---|------------------------|
| Inicio                        | La Supertransporte | El Superintendente     | Planeación y Gestión                 | Normatividad             | Atención al Ciudadano | Sala de Prensa | Info COVID -19 | ۹ | Spanish 🔹              |
|                               |                    |                        |                                      |                          |                       |                |                |   | Inicio / ¿Como te pode |
|                               | Preguntas free     | cuentes                |                                      |                          |                       |                |                |   |                        |
|                               |                    |                        |                                      |                          |                       |                |                |   |                        |
|                               |                    |                        |                                      |                          |                       |                |                |   |                        |
|                               |                    | s                      | Sistema Nacional De<br>Al Transporte | e Supervisión<br>– Vigia |                       |                |                | 1 |                        |
|                               |                    |                        |                                      |                          |                       |                |                |   |                        |

Por favor ingrese el usuario y contraseña, el cual fue asignado cuando realizó el proceso de registro en el sistema VIGIA.

|                                                       | in al Transporte.                          |
|-------------------------------------------------------|--------------------------------------------|
| Peticiones y quejas 6 Registrar solicitud inmovilizad | iones Consultar solicitud inmovilizaciones |
|                                                       |                                            |
|                                                       |                                            |
| Usuario:                                              |                                            |
| Contraseña:                                           |                                            |
| 📫 Ingresar 📫 Registrese                               |                                            |
| ¿Olvido su contraseña?                                |                                            |
|                                                       |                                            |
|                                                       |                                            |
|                                                       |                                            |
|                                                       |                                            |
|                                                       |                                            |

Para continuar, pulse sobre el módulo Reporte de Información.

| 9                         | Si                      | stema Nacional d<br>al Tran  | de Supervisión<br>sporte.     |                                               | BuperTransporte                  |
|---------------------------|-------------------------|------------------------------|-------------------------------|-----------------------------------------------|----------------------------------|
|                           |                         |                              |                               | / <u>Cambiar</u><br>contraseña / <u>Salir</u> | <u>Ingreso Vigilado</u>          |
|                           |                         |                              |                               | De                                            | cargar Archivos de Carga Informa |
|                           |                         |                              |                               |                                               |                                  |
|                           |                         |                              |                               |                                               |                                  |
| 6                         | 9                       | 2                            | <u> </u>                      |                                               |                                  |
| Reporte de<br>información | Visita de<br>Inspección | Procesos<br>de Investigación | Cobro<br>Receudo<br>y Cartera |                                               |                                  |
| Reporte de<br>información | Visita de<br>Inspección | Procesos<br>de Investigación | Cobro<br>Resaudo<br>y Cartera |                                               |                                  |

Para ingresar la información del Módulo "Registro de Vigilados", pulse sobre el módulo para ingresar.

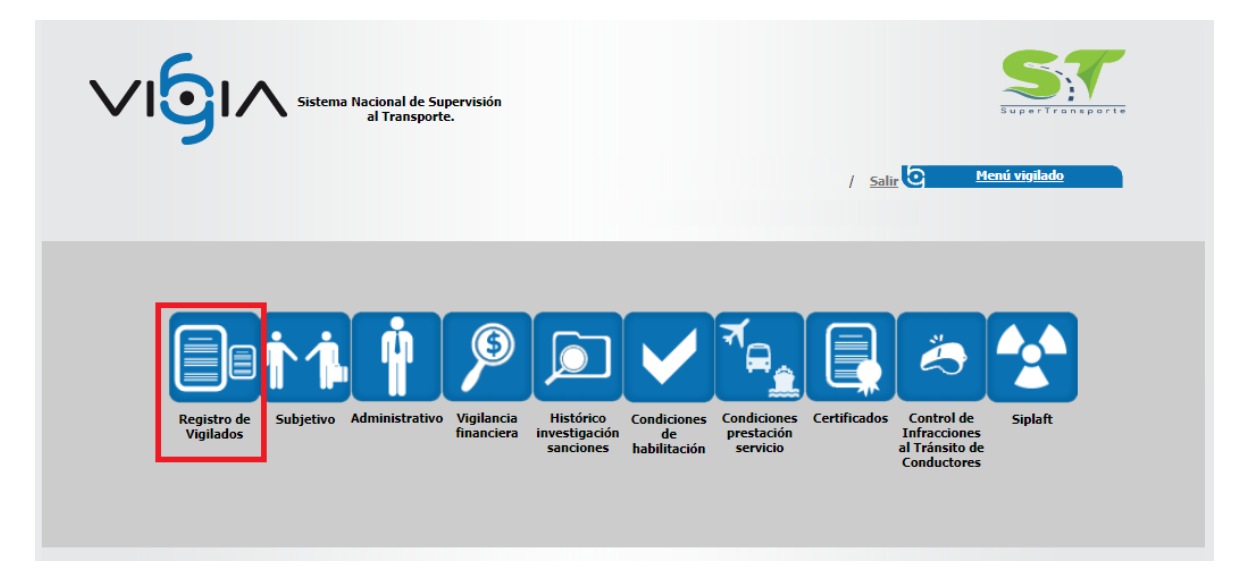

A continuación, ingrese la información requerida para el registro de información general, y pulse el botón **Guardar**, Recuerde que los campos marcado con asterisco rojo \* son requeridos y los campos con dos asteriscos rojos \*\* requieren de doble digitación.

| Información Gene | eral —                               |                                                                                                    |                                                                                                    |                                                                                                    |
|------------------|--------------------------------------|----------------------------------------------------------------------------------------------------|----------------------------------------------------------------------------------------------------|----------------------------------------------------------------------------------------------------|
|                  | * Tipo asociación:                   | -Seleccione-                                                                                                    | * Tipo sociedad:                                                                                                    | -Seleccione-                                                                                                    |
|                  | * País:                              | COLOMBIA                                                                                                    | * Tipo PUC:                                                                                                    | -Seleccione-                                                                                                    |
|                  | * Tipo documento:                    | NIT                                                                                                    | * Estado:                                                                                                    | -Seleccione-                                                                                                    |
|                  | * Nro. documento:                    | 5                                                                                                    | * Vigilado?                                                                                                    | ● Si ○ No                                                                                                    |
|                  | * Razón social:                      |                                                                                                    | * Sigla:                                                                                                    |                                                                                                    |
|                  | E-mail:                              |                                                                                                    | * Objeto social o actividad:                                                                                                    | No definido                                                                                                    |
| * iA             | utoriza Notificación<br>Electronica? | ◯ Si ◯ No                                                                                                    | Nota : Para los efectos de la<br>PUERTOS Y TRANSPORTE, pa<br>administrativos de carácter partici<br>los artículos 53, 56, 67 numeral 1<br>de 1999, el artículo 43 del Decr<br>modificado por el artículo 1 del De | presente acepto y autorizo a la SUPERINTENDENCIA DE<br>ra que se Notifiquen de forma electrónica los actos<br>Jar y concreto a mi representada, conforme a lo previsto en<br>de la Ley 1437 de 2011, los artículos 20 y 21 de la ley 527<br>eto 229 de 1995 y el articulo 10 del decreto 75 de 1984,<br>ecreto 2563 de 1985. |
|                  | Página web:                          |                                                                                                    | * Inscrito Registro Nacional de Valores:                                                                                                    | ◯ Si ◯ No                                                                                                    |
|                  | * Revisor fiscal:                    | ◯ Si ◯ No                                                                                                    | * Pre-Operativo:                                                                                                    | O Si O No                                                                                                    |
| *                | Inscrito en Bolsa de<br>Valores:     | ◯ Si ◯ No                                                                                                    |                                                                                                    |                                                                                                    |
| *                | Es vigilado por otra<br>entidad?     | ◎ Si ◎ No                                                                                                    |                                                                                                    |                                                                                                    |
| * Clas           | ificación grupo IFC                  | -Seleccione-                                                                                                    | * Direccion:                                                                                                    | <u>.                                    </u>                                                                                                    |
|                  |                                      | Nota : Señor Vigilado, una vez se clasifique o cambie<br>voluntariamente de grupo en el campo "Clasificación grupo<br>IFC" y dé click en el botón Guardar, no podrá modificar su<br>decisión. En caso de requerirlo, favor comunicarse al Call<br>Center. |                                                                                                    |                                                                                                    |
| Nota: Los camp   | oos con * son requeri                | dos.                                                                                                    |                                                                                                    | Guardar Cancelar                                                                                                    |

#### Menú Principal

Debe ingresar la información a través de los links ubicados en el Menú de "Opciones Generales". El sistema indica las opciones diligenciadas marcando el objeto de chequeo , cuando la información aún no ha sido diligenciada en el link correspondiente, el objeto de chequeo asociado a cada opción se muestra vacío

#### Identificación del Vigilado

En el Ítem "Identificación vigilado", el sistema muestra la información previamente diligenciada.

|                                                                | na Nacional de Supervisión<br>al Transporte.                                                                                                    | ) (6   | Regresar                 | 1                         | Registro de<br><b>Vigilados</b> |
|----------------------------------------------------------------|----------------------------------------------------------------------------------------------------|--------|--------------------------|---------------------------|---------------------------------|
| La información del vigilado ha sido re     Tefermación Canacal | gistrada correctamente                                                                                                    |        |                          |                           |                                 |
| Information General                                            | to the second second se |        | * Denán za siela         |                           |                                 |
|                                                                | * Npo documento: NIT<br>* Nro. documento:                                                                                                    |        | * Tipo sociedad:         | SOCIEDAD POR ACCIONES SIM | PLIFICADAS (SAS.)               |
| Registro de formularios                                        |                                                                                                    |        |                          |                           |                                 |
|                                                                | OPCIONE                                                                                                    | S GENE | RALES                    |                           |                                 |
| ✓ * Identificación vigilado                                    |                                                                                                    |        | * Actividad econo        | <u>ómica</u>              |                                 |
| * <u>Tipo de vigilado</u>                                      |                                                                                                    |        | * <u>Sedes, Puntos (</u> | de servicio y Tramos      |                                 |
| * <u>Representante legal</u>                                   |                                                                                                    |        |                          |                           |                                 |

#### <u>Tipo de vigilado</u>

Pulse la opción "Tipo de vigilado" ubicado en el menú de "Opciones Generales".

|                              | ional de Supervisión<br>Transporte. | Regresar                     | 1                        | Registro de<br><b>Vigilados</b> |
|------------------------------|-------------------------------------|------------------------------|--------------------------|---------------------------------|
| Información General          |                                     |                              |                          |                                 |
|                              | * Tipo documento: NIT               | * Razón social:              |                          |                                 |
|                              | * Nro. documento:                   | * Tipo sociedad: SOC         | TEDAD POR ACCIONES SIMPL | IFICADAS (SAS.)                 |
| Registro de formularios      |                                     |                              |                          |                                 |
|                              | OPCI                                | ONES GENERALES               |                          |                                 |
| Identificación vigilado      |                                     | * <u>Actividad económic</u>  | 3                        |                                 |
| Tipo de vigilado             |                                     | * <u>Sedes, Puntos de se</u> | rvicio y Tramos          |                                 |
| * <u>Representante legal</u> |                                     |                              |                          |                                 |

Pulse la opción **Adicionar** Para ingresar la información correspondiente.

| Sistema Nacional de Supervisión<br>al Transporte.                                     | C C Regresar   | 1 | Registro de<br><b>Vigilados</b> |
|---------------------------------------------------------------------------------------|----------------|---|---------------------------------|
| Esta opción permite registrar, modificar, consultar y/o eliminar el tipo de vigilado. |                |   |                                 |
| Tipo de vigilado                                                                      |                |   | Adicionar 🛶 Eliminar 😪          |
|                                                                                       | Menú Principal |   |                                 |

Seleccione el Grupo de Vigilado, el Tipo de Vigilado y pulse el botón Guardar.

| Regist                             | ro tipo de vigilado                  |                                                          |
|------------------------------------|--------------------------------------|----------------------------------------------------------|
| * Grupo Vigilado                   | * Tipo de Vigilado                   | Tipo Delegada                                            |
| TERRESTRE AUTOMOTOR V              | CG - EMPRESAS DE TRANSPORTE DE CARGA | DELEGADA DE TRANSITO Y TRANSPORTE TERRESTRE<br>AUTOMOTOR |
| * Nro. Sedes 20                    |                                      | Guardar Cancelar                                         |
| Nota: Los campos con * son requeri | dos.                                 |                                                          |

# Nota: Los campos mostrados cambian según el tipo de vigilado seleccionado.

| DELEGATURA      | MODALIDAD           | TIPO VIGILADO                                               |
|-----------------|---------------------|-------------------------------------------------------------|
|                 | AEREO               | ETA - EMPRESAS DE TRANSPORTE AEREO                          |
|                 | AEREO               | IAC - INFRAESTRUCTURA AEROPORTUARIA CONCESIONADA (NODO)     |
|                 | AEREO               | IANC - INFRAESTRUCTURA AEROPORTUARIA NO CONCESIONADA (NODO) |
| DELEGATURA DE   | CARRETERO           | ICC - INFRAESTRUCTURA CARRETERA CONCESIONADA (MODO)         |
| CONCESIONES E   | CARRETERO           | ICNC - INFRAESTRUCTURA CARRETERA NO CONCESIONADA (MODO)     |
| INFRAESTRUCTURA | CARRETERO           | TTTA - TERMINALES DE TRANSPORTE TERRESTRE AUTOMOTOR (NODO)  |
|                 | FERREO              | IFC - INFRAESTRUCTURA FERREA CONCESIONADA (NODO Y MODO)     |
|                 | FERREO              | IFNC - INFRAESTRUCTURA FERREA NO CONCESIONADA (NODO Y MODO) |
|                 | FERREO              | OF - OPERADORES FERREOS (MEDIO)                             |
|                 | FERREO              | PMOSF - PROVEEDOR DE MANO DE OBRA SERVICIO FERREO           |
|                 | FLUVIAL             | ETF - EMPRESAS DE TRANSPORTE FLUVIAL                        |
|                 | FLUVIAL             | IPF - INFRAESTRUCTURA PORTUARIA FLUVIAL                     |
| DELEGATURA      | FLUVIAL             | OPF - OPERADORES PORTUARIOS FLUVIALES                       |
| DEPUERTOS       | MARITIMO            | IPM - INFRAESTRUCTURA PORTUARIA MARITIMA                    |
|                 | MARITIMO            | OPM - OPERADORES PORTUARIOS MARITIMOS                       |
|                 | MARITIMO            | TM - EMPRESAS DE TRANSPORTE MARITIMO (MEDIO)                |
|                 | TERRESTRE AUTOMOTOR | AT - AUTORIDADES DE TRANSITO                                |
| DELECATURA      | TERRESTRE AUTOMOTOR | CDA - CENTROS DE DIAGNOSTICO AUTOMOTOR                      |
| DELEGATURA      | TERRESTRE AUTOMOTOR | CEA - CENTRO DE ENSENANZA AUTOMOVILISTICA                   |
| TRANSPORTE      | TERRESTRE AUTOMOTOR | CG - EMPRESAS DE TRANSPORTE DE CARGA                        |
| TERRESTRE       | TERRESTRE AUTOMOTOR | CIA - CENTROS INTEGRALES DE ATENCION A CONDUCTORES          |
| AUTOMOTOR       | TERRESTRE AUTOMOTOR | CRC - CENTROS DE RECONOCIMIENTO DE CONDUCTORES              |
|                 | TERRESTRE AUTOMOTOR | EC - EMPRESAS CARROCERAS                                    |
|                 | TERRESTRE AUTOMOTOR | ES - EMPRESAS DE TRANSPORTE ESPECIAL                        |
|                 | TERRESTRE AUTOMOTOR | MX - EMPRESAS DE TRANSPORTE MIXTO                           |
|                 | TERRESTRE AUTOMOTOR | OAC - ORGANISMOS ACREDITARORES Y/O CERTIFICADORES           |
|                 | TERRESTRE AUTOMOTOR | OT - ORGANISMOS DE TRANSITO                                 |
|                 | TERRESTRE AUTOMOTOR | OTM - OPERADORES TRANSPORTE MULTIMODAL                      |
|                 | TERRESTRE AUTOMOTOR | PC - EMPRESAS DE PASAJEROS POR CARRÉTERA                    |
|                 | TERRESTRE AUTOMOTOR | TC - TRANSPORTE POR CABLE                                   |
|                 | TERRESTRE AUTOMOTOR | TUM - TRANSPORTE URBANO Y MASIVO                            |

Para editar las sedes, pulse el icono más o el icono menos de la Columna Nro. Sedes según sea el caso.

|        | /       | စြ၊                    | Sistema Nacia                              | onal de Supervisión<br>Transporte.                          | •                  |                  | <u>gresar</u>                 |                | Regist    | ro de<br>Vigilados |
|--------|---------|------------------------|--------------------------------------------|-------------------------------------------------------------|--------------------|------------------|-------------------------------|----------------|-----------|--------------------|
| Esta o | pción   | permite registrar,     | . modificar, consultar y/o e               | eliminar el tipo de vigilado.                               |                    |                  |                               |                |           |                    |
| Tipo   | de vigi | ilado                  |                                            |                                                             |                    |                  | _                             | _              | Adicionar | ∔ Eliminar 🗙       |
|        | 1       | Grupo<br>Vigilado      | Tipo de Vigilado                           | Tipo Delegada                                               | Nro.<br>Sedes      | Nro<br>Tramos    | Nro.<br>Puntos de<br>servicio | Nombre del Pro | oyecto    | Opciones           |
|        |         | TERRESTRE<br>AUTOMOTOR | CG - EMPRESAS DE<br>TRANSPORTE DE<br>CARGA | DELEGADA DE TRANSITO Y<br>TRANSPORTE TERRESTRE<br>AUTOMOTOR | <del>  </del> 19 🕂 |                  |                               |                |           | ×                  |
|        |         |                        |                                            |                                                             | <u>Menú I</u>      | <u>Principal</u> |                               |                |           |                    |

Si requiere eliminar el registro pulse el icono con forma de equis **Eliminar** ubicado en la columna **Opciones**,

| 91/                | Sistema Naciona<br>al Tra | Señor vigilado, usted int<br>opción la sede pasara a<br>certificado objetivo gene | enta anula<br>estado anı<br>erado. | r una sede. Si continua cor<br>Ilado al igual que el ultimo | n esta         | )         | Vigilo   |
|--------------------|---------------------------|-----------------------------------------------------------------------------------|------------------------------------|-------------------------------------------------------------|----------------|-----------|----------|
| gilado se almaceno | exitosamente.             | atos do convisio                                                                  |                                    | Aceptar                                                     | Cancelar       |           |          |
| Nombre             | Tipe                      | vigilado                                                                          | Tipo                               | Contacto                                                    | Cargo contacto | Municipio | Opciones |
| Vigilado 1 Sede 1  | CG - EMPRESAS DE          | TRANSPORTE DE CARGA                                                               | Sede                               | Nombre Contacto Sede 1                                      | Cargo Sede 1   |           | ×        |
| /igilado 1 Sede 2  | CG - EMPRESAS DE          | TRANSPORTE DE CARGA                                                               | Sede                               | Nombre Contacto Sede 2                                      | Cargo Sede 2   |           | ×        |
| /igilado 1 Sede 3  | CG - EMPRESAS DE          | TRANSPORTE DE CARGA                                                               | Sede                               | Nombre Contacto Sede 3                                      | Cargo Sede 3   |           | ×        |
| igilado 1 Sede 4   | CG - EMPRESAS DE          | TRANSPORTE DE CARGA                                                               | Sede                               | Nombre Contacto Sede 4                                      | Cargo Sede 4   |           | ×        |
| igilado 1 Sede 5   | CG - EMPRESAS DE          | TRANSPORTE DE CARGA                                                               | Sede                               | Nombre Contacto Sede 5                                      | Cargo Sede 5   |           | ×        |
| ʻigilado 1 Sede 6  | CG - EMPRESAS DE          | TRANSPORTE DE CARGA                                                               | Sede                               | Nombre Contacto Sede 6                                      | Cargo Sede 6   |           | ×        |
|                    |                           |                                                                                   | <b>* *</b> <u>1</u>                | <u>234</u> ♥♥                                               |                |           |          |
|                    |                           |                                                                                   |                                    |                                                             |                |           | Cancelar |
|                    |                           |                                                                                   |                                    |                                                             |                |           | contecto |

Nota: El sistema permite eliminar el registro si se tienen registrados varios tipos de Vigilado.

Seleccione el Motivo de la anulación de la Sede y digite la descripción, seguido pulse el botón **Guardar**.

| Sistema Nacional de Supervisión<br>al Transporte.          | Regresar              | Registro de<br><b>Vigilados</b> |
|------------------------------------------------------------|-----------------------|---------------------------------|
| A continuación, podrá consultar o registrar observaciones. | Renistrar Información |                                 |
| * Motivo<br>anulación: -Seleccione- • Pescripción:         |                       |                                 |
| Nota: Los campos con * son requeridos.                     |                       | Guardar Cancelar                |

### **Representante legal**

Pulse la opción "Tipo de vigilado" ubicado en el menú de "Opciones Generales".

| $\mathbf{\vee}$ |                              | a Nacional de Supervisión<br>al Transporte. | ଡ ତ         | Regresar                                    | Registro de<br><b>Vigilados</b> |
|-----------------|------------------------------|---------------------------------------------|-------------|---------------------------------------------|---------------------------------|
| Informació      | ón General                   |                                             |             |                                             |                                 |
|                 |                              | * Tipo documento: NIT                       |             | * Razón social:                             |                                 |
|                 |                              | * Nro. documento:                           |             | * Tipo sociedad: SOCIEDAD POR ACCIONE       | ES SIMPLIFICADAS (SAS.)         |
| Registro d      | e formularios                | OF                                          | CIONES GENE | RALES                                       |                                 |
| Ø               | * Identificación vigilado    |                                             |             | * Actividad económica                       |                                 |
| C               | * <u>Tipo de vigilado</u>    |                                             |             | * <u>Sedes, Puntos de servicio y Tramos</u> |                                 |
|                 | * <u>Representante legal</u> |                                             |             |                                             |                                 |

El sistema muestra el representante Legal registrado al realizar la "Solicitud de registro". Para adicionar otro registro, pulse la opción **Adicionar.** 

|        | <b>/</b>  | <u>6</u> 1/       | Sistema M           | lacional de Supervisión<br>al Transporte. |                        | ? <u>Regresar</u>  |                      | Regist    | ro de<br>Vigilados |
|--------|-----------|-------------------|---------------------|-------------------------------------------|------------------------|--------------------|----------------------|-----------|--------------------|
| Esta o | pción per | mite registrar, m | odificar, consultar | y/o eliminar la informaciór               | i del representante le | egal del vigilado. |                      |           |                    |
| Repre  | esentante | Legal             |                     |                                           |                        | _                  |                      |           | Adicionar          |
|        |           | Nombres           | Apellidos           | Nro. documento                            | * Principal            | * Fecha inicio     | Fecha de terminación | * Activo  | Opciones           |
|        |           | PEPITO            | PEREZ               | 123456789                                 | ● Si ○ No              | 16/11/2019         |                      | ● Si ○ No | <b>I</b>           |
|        | Nota: L   | os campos con     | * son requerido     | 5.                                        |                        |                    |                      |           |                    |
|        |           |                   |                     |                                           | Me                     | enú Principal      |                      | Guar      | dar Cancelar       |

El sistema despliega los campos necesarios para ingresar la información, recuerde que los campos marcado con asterisco rojo \* son requeridos y los campos con dos asteriscos rojos \*\* requieren de doble digitación.

| Reg                        | istro Representante | e Legal |                         |              |  |
|----------------------------|---------------------|---------|-------------------------|--------------|--|
| * Tipo documento:          | ANONIMO <b>V</b>    |         | ** Nro. identificación: |              |  |
| * Sexo:                    | ○ ғ ○ м             |         | Fecha nacimiento:       |              |  |
| * Nombres:                 |                     |         | Nro. celular:           |              |  |
| * Apellidos:               |                     |         | * E-mail:               |              |  |
| * Nacionalidad:            | COLOMBIA            | ٣       |                         |              |  |
| t                          |                     | Direcc  | ión                     |              |  |
| * País:                    | COLOMBIA            | ₹       | * Departamento:         | -Seleccione- |  |
| * Ciudad:                  | -Seleccione- 🔻      |         | * Dirección:            |              |  |
| * Teléfono / Celular:      |                     |         | Fax:                    |              |  |
| * Fecha inicio dirección:  |                     |         | Fecha final dirección:  |              |  |
| * Activa:                  | 🔍 Si 🔍 No           |         |                         |              |  |
| Nota: Los campos con * con | waridos             | Guardar | Cancelar                |              |  |
| Los campos con ** son de   | e doble digitación. |         |                         |              |  |

Para eliminar el registro pulse la opción Eliminar

| 11        | 6                           | •                                               |                                                 |                                                             |                                                           |                      | Regis                                           | tro de       |
|-----------|-----------------------------|-------------------------------------------------|-------------------------------------------------|-------------------------------------------------------------|-----------------------------------------------------------|----------------------|-------------------------------------------------|--------------|
|           | <b>U</b>  /                 | Sistema                                         | Nacional de Supervisión<br>al Transporte.       | 1                                                           | Regresar                                                  |                      |                                                 | Vigila       |
|           | 1                           |                                                 |                                                 |                                                             |                                                           |                      |                                                 |              |
| pción per | mite registrar, m           | odificar, <mark>co</mark> nsultar               | y/o eliminar la informació                      | n del represen <mark>t</mark> ante                          | legal del vigilado.                                       |                      |                                                 |              |
|           |                             |                                                 |                                                 |                                                             |                                                           |                      |                                                 |              |
| sentante  | Legal-                      |                                                 |                                                 |                                                             |                                                           |                      |                                                 |              |
|           |                             |                                                 |                                                 |                                                             |                                                           |                      | Adiciona                                        | r I Eliminar |
|           |                             |                                                 |                                                 |                                                             |                                                           |                      | Harciona                                        |              |
|           | Nombres                     | Apellidos                                       | Nro. documento                                  | * Principal                                                 | * Fecha inicio                                            | Fecha de terminación | * Activo                                        | Opciones     |
|           | Nombres<br>PEPITO           | Apellidos<br>PEREZ                              | Nro. documento<br>123456789                     | <ul> <li>Principal</li> <li>Si O No</li> </ul>              | * Fecha inicio                                            | Fecha de terminación | <ul> <li>Activo</li> <li>● Si ○ No</li> </ul>   | Opciones     |
|           | Nombres<br>PEPITO<br>PRUEBA | Apellidos<br>PEREZ<br>PRUEBA                    | Nro. documento<br>123456789<br>147852369        | * Principal                                                 | * Fecha inicio<br>16/11/2019                              | Fecha de terminación | * Activo<br>Si    No<br>Si    No<br>No          | Opciones     |
|           | Nombres<br>PEPITO<br>PRUEBA | Apellidos<br>PEREZ<br>PRUEBA                    | Nro. documento<br>123456789<br>147852369        | <ul> <li>Principal</li> <li>Si No</li> <li>Si No</li> </ul> | * Fecha inicio<br>16/11/2019                              | Fecha de terminación | * Activo<br>Si    No<br>Si    No<br>No          | Opciones     |
| Nota: Lo  | Nombres<br>PEPITO<br>PRUEBA | Apellidos<br>PEREZ<br>PRUEBA                    | Nro. documento<br>123456789<br>147852369        | * Principal<br>Si O No<br>Si No                             | Fecha inicio     16/11/2019     16/11/2019     16/11/2019 | Fecha de terminación | * Activo                                        | Opciones     |
| Nota: Le  | Nombres<br>PEPITO<br>PRUEBA | Apellidos<br>PEREZ<br>PRUEBA<br>* son requerido | Nro. documento<br>123456789<br>147852369<br>55. | * Principal<br>Si No<br>Si No                               | Fecha inicio     16/11/2019     16/11/2019     16/11/2019 | Fecha de terminación | * Activo<br>• Si • No<br>• Si • No<br>• Si • No | Opciones     |

Para modificar la información de un registro previamente ingresado, pulse el icono con forma de lápiz 🥜 "Editar"

| •    | $\checkmark$ I | ଡ଼୲୵              | Sistema Nacion<br>al Tr      | al de Supervisión<br>ransporte. | •                    | Regresar       | 1                    | Registr  | o de<br><b>/igilados</b> |
|------|----------------|-------------------|------------------------------|---------------------------------|----------------------|----------------|----------------------|----------|--------------------------|
| Esta | a opción per   | mite registrar, n | nodificar, consultar y/o eli | minar la información del re     | epresentante legal o | del vigilado.  |                      |          |                          |
| Re   | presentante    | Legal             |                              |                                 |                      |                |                      |          | Adicionar 🕂              |
|      |                | Nombres           | Apellidos                    | Nro. documento                  | * Principal          | * Fecha inicio | Fecha de terminación | * Activo | Opciones                 |
|      |                | PRUEBAS           | SUPERTRANSPORTE              |                                 | ◉ Si ○ No            | 10/10/2016     |                      |          | م 🗸                      |
|      | Nota: L        | os campos con     | * son requeridos.            |                                 |                      |                |                      | Guard    | ar Cancelar              |
|      |                |                   |                              |                                 | <u>Menú I</u>        | Principal      |                      |          |                          |

# Actividad económica

Pulse la opción "Actividad económica" ubicada en el menú de "Opciones Generales".

| Sistema Nacional de Supervisión<br>al Transporte.                                                                                                    | ? ৩           | <u>Regresar</u>                                                                                    |                            | Registro de<br><b>Vigilado</b> : |
|----------------------------------------------------------------------------------------------------|---------------|----------------------------------------------------------------------------------------------------|----------------------------|----------------------------------|
| Información General                                                                                                    |               |                                                                                                    |                            |                                  |
| * Tipo documento                                                                                                    | NIT           | * Razón social:                                                                                    |                            |                                  |
| * Nro. documento                                                                                                    |               | * Tipo sociedad:                                                                                   | SOCIEDAD POR ACCIONES SIMP | LIFICADAS (SAS.)                 |
| Registro de formularios                                                                                                    |               |                                                                                                    |                            |                                  |
|                                                                                                    | OPCIONES GENE | ERALES                                                                                             |                            |                                  |
| Identificación vigilado                                                                                                    |               | * Actividad econ                                                                                   | <u>ómica</u>               |                                  |
| ✓ * <u>Tipo de vigilado</u>                                                                                                    |               | * <u>Sedes, Puntos</u>                                                                             | de servicio y Tramos       |                                  |
| Representante legal                                                                                                    |               |                                                                                                    |                            |                                  |
| Información General  Tipo documento:  Registro de formularios  Registro de formularios  Registr | OPCIONES GENE | * Razón social:<br>* Tipo sociedad:<br>ERALES<br>* <u>Actividad econ</u><br>* <u>Sedes, Puntos</u> | SOCIEDAD POR ACCIONES SIMP | LIFICADAS (SAS.)                 |

Pulse la opción Adicionar Para ingresar la información correspondiente.

| Sistema Nacional de Supervisión<br>al Transporte.                                         | ? C Regresar                 | Registro de<br><b>Vigilados</b> |
|-------------------------------------------------------------------------------------------|------------------------------|---------------------------------|
| Esta opción permite registrar, modificar, consultar y/o eliminar las activades económicas | s para una persona jurídica. |                                 |
| - Actividades Económicas -                                                                |                              | <br>Adicionar + Eliminar×       |
|                                                                                           | Menú Principal               |                                 |

Seleccione los campos obligatorios y pulse el botón Guardar

| Ĥ                      | Registro actividad económica |                         |              |          |
|------------------------|------------------------------|-------------------------|--------------|----------|
| * Sección:<br>* Grupo: | -Seleccione-                 | * División:<br>* Clase: | -Seleccione- | <b>T</b> |
| * Principal:           | ○ Si ○ No                    |                         |              |          |
| Nota: Los camp         | S con * son requeridos.      | Cancelar                |              |          |

El sistema muestra la información correspondiente con las opciones Visualizar, Editar, Eliminar.

| $\vee$      |                                                   | istema Nacional de Supervisión<br>al Transporte.         | ? S Regresar                         |                                                     | Regis     | tro de<br><b>Vigilados</b> |
|-------------|---------------------------------------------------|----------------------------------------------------------|--------------------------------------|-----------------------------------------------------|-----------|----------------------------|
| Esta opció  | n permite registrar, modificar,                   | consultar y/o eliminar las activades econór              | nicas para una persona jurídica.     |                                                     |           |                            |
| — Actividad | es Económicas ————                                |                                                          |                                      |                                                     | Adi       | cionar 🔶 Eliminar 🎗        |
|             | Sección                                           | División                                                 | Grupo                                | Clase                                               | Principal | Opciones                   |
|             | TRANSPORTE,<br>ALMACENAMIENTO Y<br>COMUNICACIONES | TRANSPORTE POR V?A TERRESTRE;<br>TRANSPORTE POR TUBER?AS | TRANSPORTE DE CARGA POR<br>CARRETERA | TRANSPORTE INTERMUNICIPAL DE<br>CARGA POR CARRETERA | Si        | 💐 🖉 🗙                      |
|             |                                                   |                                                          |                                      |                                                     |           |                            |

# Sedes, Puntos de servicios y Tramos

Debe pulsar la opción "Sedes, Puntos de servicios y Tramos" ubicado en el menú de "Opciones Generales".

| Sistema Nacional de Supervisión<br>al Transporte. | ? <u>Regresar</u>        | Rey Rey                            | gistro de<br><b>Vigilados</b> |
|---------------------------------------------------|--------------------------|------------------------------------|-------------------------------|
| Información General                               |                          |                                    |                               |
| * Tipo documento: NI                              | T * Razón social:        |                                    |                               |
| * Nro. documento:                                 | * Tipo sociedad:         | SOCIEDAD POR ACCIONES SIMPLIFICADA | AS (SAS.)                     |
| Registro de formularios                           |                          |                                    |                               |
|                                                   | OPCIONES GENERALES       |                                    |                               |
| Identificación vigilado                           | * <u>Actividad econó</u> | mica                               |                               |
| Tipo de vigilado                                  | * <u>Sedes, Puntos d</u> | le servicio y Tramos               |                               |
| Representante legal                               |                          |                                    |                               |

El sistema muestra las sedes registradas en la opción "Tipo de Vigilado", para continuar con el registro detallado de la sede, el tramos o el punto de servicio, pulse el icono con forma de lápiz 🖉 "Editar

| <b>∕ığı</b> .                                                  | Sistema Nacional de Supervisión<br>al Transporte.      |                     | Regresar                           |                                | F         | Registr | ro de<br>/igilac |
|----------------------------------------------------------------|--------------------------------------------------------|---------------------|------------------------------------|--------------------------------|-----------|---------|------------------|
| opción permite registrar,                                      | modificar, consultar y/o eliminar la información de la | s sedes, pu         | ntos de servicio y tramos del viç  | gilado.                        |           |         |                  |
|                                                                |                                                        |                     |                                    |                                |           |         |                  |
| ormación de Sedes, Punto:<br>Nombre                            | s de servicio y Tramos                                 | Тіро                | Contacto                           | Cargo contacto                 | Municipio | Oficial | Opciones         |
| ormación de Sedes, Punto<br><b>Nombre</b><br>Vigilado 1 Sede 2 | s de servicio y Tramos                                 | <b>Tipo</b><br>Sede | Contacto<br>Nombre Contacto Sede 2 | Cargo contacto<br>Cargo Sede 2 | Municipio | Oficial | Opciones         |

Si selecciono si en la opción Servicio, pulse la opción Adicionar.

| Reg                | istro sedes, puntos de servici | io y tramos         |                            | * |
|--------------------|--------------------------------|---------------------|----------------------------|---|
| * Nombre:          | Vigilado 1 Sede 2              | * Contacto:         | Nombre Contacto Sede 2     |   |
| * Cargo contacto:  | Cargo Sede 2                   | Teléfono contacto:  |                            |   |
| * Sede:            | PRINCIPAL T                    | Apartado aéreo:     |                            |   |
| Código postal:     |                                | E-mail:             |                            |   |
| * Tipo:            | Sede 🔻                         | * Tipo de vigilado: | CG - EMPRESAS DE TRANSPC 🔻 |   |
| * Dirección:       | Registrar                      | * Activa:           | ◯ Si ◉ No                  |   |
| * Oficial          | 🖲 Si 🔘 No                      |                     |                            |   |
| * Servicios:       | 🖲 Si 🔘 No                      |                     |                            |   |
|                    | Ser                            | vicios              |                            |   |
| Total registros: 0 |                                |                     | Adicionar 🕂                |   |

Seleccione los servicios que presta en la sede y pulse el botón Guardar

| Total registros: 1                                     |                 |                |             |   |
|--------------------------------------------------------|-----------------|----------------|-------------|---|
| * Servicio                                             | * Activo        | * Fecha inicio | Fecha final | ٠ |
| Capacitación a instructores de conducción Categoría B2 | O No<br>Si ○ No | 05/09/2018     |             |   |

| Si requiere elimi | nar algún servicio | , seleccione el registro | y pulse la opción <b>E</b> | liminar. |
|-------------------|--------------------|--------------------------|----------------------------|----------|
|-------------------|--------------------|--------------------------|----------------------------|----------|

| In the territory and the second | AT MALE MUTHINGS OF DUTINITIAL DATE THE TAX. CARDING TRUTING THE |              | The strength      |             |                  |         |
|---------------------------------|------------------------------------------------------------------|--------------|-------------------|-------------|------------------|---------|
| Reg                             | istro sedes, puntos de servici                                   | o y tramo    | )S                |             |                  |         |
| * Nombre:                       | Vigilado 1 Sede 2                                                |              | * Contacto:       | Nombre Cont | acto Sede 2      |         |
| * Cargo contacto:               | Cargo Sede 2                                                     | Те           | léfono contacto:  |             |                  |         |
| * Sede:                         | PRINCIPAL V                                                      |              | Apartado aéreo:   |             |                  |         |
| Código postal:                  |                                                                  |              | E-mail:           |             |                  |         |
| * Tipo:                         | Sede 🔻                                                           | *            | Tipo de vigilado: | CG - EMPRES | SAS DE TRANSPC ¥ |         |
| * Dirección:                    | <u>AUTOPISTA 1 # 1 - 1</u>                                       |              | * Activa:         | 🔍 si 🖲 i    | No               |         |
| * Oficial                       | 🖲 Si 🔘 No                                                        |              |                   |             |                  |         |
| * Servicios:                    | 🖲 Si 🔘 No                                                        |              |                   |             |                  |         |
|                                 | Sen                                                              | /icios       |                   |             |                  |         |
|                                 |                                                                  |              |                   |             | Adicionar 🛖 Elim | ninar 🗙 |
| Total registros: 1              |                                                                  |              |                   |             |                  |         |
|                                 | * Servicio                                                       | * Activo     | * Fecha ir        | nicio       | Fecha final      | *       |
| Habilitación, Tabla de fle      | etes, verificación, operación y prestación del servi 🔻           | Image: Si No | 16/11/2019        |             |                  |         |
|                                 |                                                                  |              |                   |             |                  |         |
|                                 |                                                                  |              |                   |             |                  |         |
|                                 |                                                                  |              |                   |             |                  |         |

# Entregar Información

Una vez diligenciada la información requerida en cada una de las opciones de forma completa, el sistema habilita el botón Entregar información

| Noise     Registro de Vigilad       Violando Sistema Nacional de Supervisión al Transporte.     Registro de Vigilad                                                                                                    |
|----------------------------------------------------------------------------------------------------|
|                                                                                                    |
| Información General                                                                                                    |
| * Tipo documento: NIT * Razón social:                                                                                                    |
| * Nro. documento: * Tipo sociedad: SOCIEDAD POR ACCIONES SIMPLIFICADAS (SAS.)                                                                                                    |
|                                                                                                    |
| OPCIONES GENERALES                                                                                                    |
| Image: Weight of the second second |
| Tipo de vigilado       Image: Sedes, Puntos de servicio y Tramos                                                                                                    |
| * <u>Representante legal</u>                                                                                                    |

El sistema retorna a la interfaz de Reporte de Información, se habilitarán los módulos Subjetivo y Vigilancia Financiera.

## Cambio grupo IFC

| Dar clic en la opción                         | Cambiar Grupo                                                                                                    | <u>piar Grupo</u>                                                                                                    |                                                                                                    |
|-----------------------------------------------|----------------------------------------------------------------------------------------------------|----------------------------------------------------------------------------------------------------|----------------------------------------------------------------------------------------------------|
| Información General<br>* Tipo asociación:     | SOCIETARIO V                                                                                                    | * Tipo sociedad:                                                                                                    | SOCIEDAD POR ACCIONES (S.A.)                                                                                                    |
| * País:                                       | COLOMBIA                                                                                                    | * Tipo PUC:                                                                                                    |                                                                                                    |
| * Tipo documento:                             | NIT 👻                                                                                                    | * Estado:                                                                                                    | ACTIVA 🗸                                                                                                    |
| * Nro. documento:                             | 8001704336 2                                                                                                    | * Vigilado?                                                                                                    | ◉ Si ○ No                                                                                                    |
| * Razón social:                               |                                                                                                    | * Sigla:                                                                                                    | SPT                                                                                                    |
| E-mail:                                       | simpruebas@supertransporte.                                                                                                    | * Objeto social o actividad:                                                                                                    | No definido                                                                                                    |
| * ¿Autoriza Notificación<br>Electronica?      | Os ® №                                                                                                    | Nota : Para los efectos de la<br>PUERTOS Y TRANSPORTE, pa<br>administrativos de carácter partic<br>los artículos 53, 56, 67 numeral 1<br>de 1999, el artículo 43 del Decr<br>modificado por el artículo 1 del D | presente acepto y autorizo a la SUPERINTENDENCIA DE<br>ra que se Notifiquen de forma electrónica los actos<br>ular y concreto a mi representada, conforme a lo previsto en<br>1 de la Ley 1437 de 2011, los artículos 20 y 21 de la ley 527<br>reto 229 de 1995 y el articulo 10 del decreto 75 de 1984,<br>erreto 2563 de 1985. |
| Página web:                                   |                                                                                                    | * Inscrito Registro Nacional de Valores:                                                                                                    | O Si 🖲 No                                                                                                    |
| * Revisor fiscal:                             | ● Si ○ No                                                                                                    | * Pre-Operativo:                                                                                                    | O Si 🔍 No                                                                                                    |
| * Inscrito en Bolsa de<br>Valores:            | O Si 🖲 No                                                                                                    |                                                                                                    |                                                                                                    |
| * Es vigilado por otra<br>entidad?            | O 51 🖲 No                                                                                                    | _                                                                                                    |                                                                                                    |
| * Clasificación grupo IFC                     | GRUPO 1 Cambiar Grupo                                                                                                    | * Direccion:                                                                                                    | CALLE 63 9A 45                                                                                                    |
|                                               | Nota : Señor Vigilado, una vez se clasifique o cambie<br>voluntariamente de grupo en el campo "Clasificación grupo<br>IFC" y dé click en el botón Guardar, no podrá modificar su<br>decisión. En caso de requerirlo, favor comunicarse al Call<br>Center, |                                                                                                    |                                                                                                    |
| * Tipo Servicio                               | Privado 🗸                                                                                                    |                                                                                                    |                                                                                                    |
| Nota: Los campos con <sup>*</sup> son requeri | idos.<br>Menú P                                                                                                    | rincipal                                                                                                    | Guardar Cancelar                                                                                                    |

A continuación, seleccione el grupo al que desea realizar el cambio, ingrese una justificación que sustente la solicitud y anexe un documento soporte en formato PDF, por último, de clic en Finalizar solicitud.

| Grupo IFC actual:                                           | GRUPO 1                                                      | ▼ * Grupo IFC nuevo:                      | GRUPO 2             |
|-------------------------------------------------------------|--------------------------------------------------------------|-------------------------------------------|---------------------|
| * Justificación solicitud:                                  | SE JUSTIFICA SOLICITUD DE CAMBIO DE GRUPO I                  | FC SEGÚN RESOLUCIÓN XXX DEL 23-06-2017    |                     |
| * Anexo soporte solicitud:                                  | Seleccionar archivo cambio_grupo.pdf                         |                                           | <u>Eliminar</u>     |
|                                                             | Finalizar solic                                              | itud Volver                               |                     |
|                                                             | vigiap.supertransporte.go<br>stema Nacional de<br>al Transpo | Aceptar Cancelar                          | Cambio<br>Grupo IFC |
| e esta pantalla solicitar el cambio de su<br>nbio grupo IFC | grupo IFC                                                    |                                           |                     |
| • Grupo IEC actual:                                         | GRUPO 1                                                      | ▼ * Grupo IFC nuevo:                      | GRUPO 2             |
| di upo il e decudii                                         | SE JUSTIFICA SOLICITUD DE CAMBIO DE GRUPO                    | ) IFC SEGÚN RESOLUCIÓN XXX DEL 23-06-2017 |                     |
| * Justificación solicitud:                                  |                                                              |                                           |                     |

15

Aparece un mensaje de registro de solicitud exitoso, Para visualizar el anexo soporte de la solicitud pulse el icono con forma de la lupa

|                                                                                                    | Sistema Nacional de Sup<br>al Transporte.                                                                                           | ervisión                 | ? 💽 Regresar                | ₽₽                 | 🔔 Ca          | mbio<br>Grupo IFC   |
|----------------------------------------------------------------------------------------------------|----------------------------------------------------------------------------------------------------|--------------------------|-----------------------------|--------------------|---------------|---------------------|
| La solicitud de cambio i     El archivo se ha cargade     El correo electronico se     El correo electronico se     El correo electronico se     El correo electronico se Desde esta pantalla solicitar el cam | ue registrada exitosamente<br>exitosamente<br>envió exitosamente<br>envió exitosamente<br>envió exitosamente<br>bio de su grupo IFC |                          |                             |                    |               |                     |
| -Cambio grupo IFC                                                                                                    |                                                                                                    |                          |                             |                    |               |                     |
| * Grupo IFC actual:                                                                                                    | GRUPO 1                                                                                                    |                          | •                           | * Grupo IFC nuevo: | -Se           | leccione-           |
| * Justificación solicitud:                                                                                                    |                                                                                                    |                          |                             |                    |               | 12                  |
| * Anexo soporte solicitud                                                                                                    | Seleccionar are                                                                                                    | Ningún archivo selecc    | ionado                      | ]                  | 滨 Elimir      | <u>iar</u>          |
|                                                                                                    |                                                                                                    |                          | Volver                      |                    |               |                     |
| 1 La solicitud de cambio se                                                                                                    | encuentra registrada                                                                                                    |                          |                             |                    |               |                     |
| Solicitud actual                                                                                                    |                                                                                                    |                          |                             |                    |               |                     |
| Grupo IFC actual:                                                                                                    | GRUPO 1                                                                                                    | Grupo                    | IFC nuevo:                  | GRUPO 2            | Fecha inicio: | 14/03/2018 09:38:34 |
| Justificación solicitud:                                                                                                    | SE JUSTIFICA SOLICITUD DE C                                                                                                    | AMBIO DE GRUPO IFC SEGÚN | NRESOLUCIÓN XXX DEL 23-06-2 | 017                |               |                     |
| Nombre estado:                                                                                                    | SOLICITUD REGISTRADA                                                                                                    | Anexo                    | o soporte solicitud:        |                    |               | <b>-</b>            |

### Solicitud cambio Grupo IFC Operador Portuario:

Los vigilados registrados como Operador Portuario pueden solicitar el cambio de grupo IFC, desde la pantalla de inscripción, dando clic en la opción de Cambiar grupo, a continuación, se realizan los mismos pasos que cualquier tipo de vigilado para tramitar la solicitud.

|                                                    |                         | Solicicud de Inscripcion de vigilado |                      |
|----------------------------------------------------|-------------------------|--------------------------------------|----------------------|
| <ul> <li>Solicitud de<br/>Registro Nro:</li> </ul> | 2016041811583750        | Fecha de Solicitud:                  | 18/04/2016           |
| • NIT:                                             |                         | Sigla:                               | GOP LTDA             |
| • Razón Social:                                    | 6                       |                                      |                      |
| • Registro<br>mercantil:                           | 85008-3                 | Fecha de registro mercantil:         | 14/06/2012           |
| <ul> <li>Tipo<br/>Asociación:</li> </ul>           | ASOCIATIVO              | * Tipo Sociedad:                     | UNIONES TEMPORALES V |
| Clasificación     grupo IFC                        | GRUPO 2 T 👗 Cambiar Gru | upo                                  |                      |